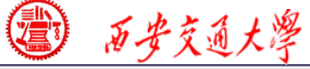

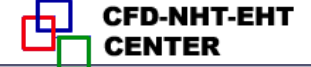

## **Numerical Heat Transfer**

## Chapter 13 Application examples of fluent for basic flow and heat transfer problems

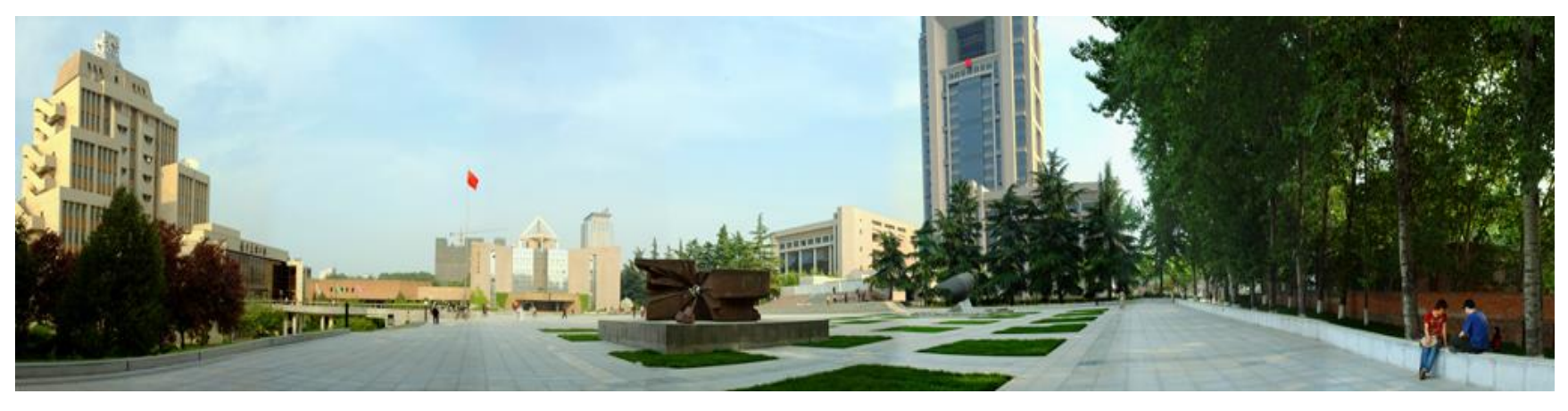

#### Instructor Wen-Quan Tao; Qinlong Ren; Li Chen

#### CFD-NHT-EHT Center Key Laboratory of Thermo-Fluid Science & Engineering Xi'an Jiaotong University Xi'an, 2021-Dec.-28

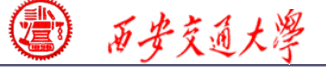

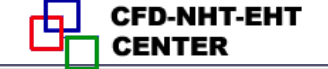

数值传热学

### 第 13 章 求解流动换热问题的Fluent软件基础应用举例

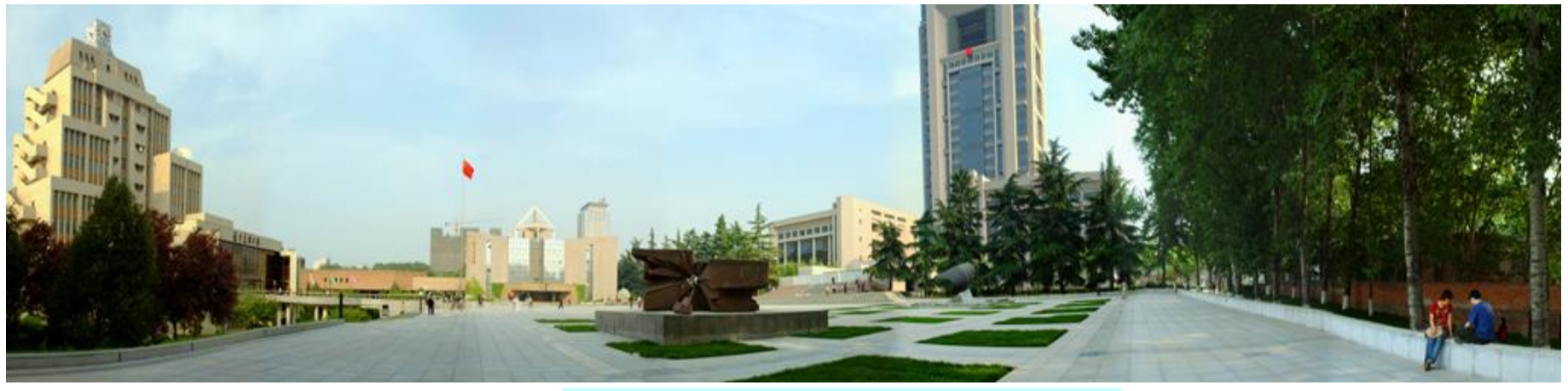

主讲 陶文铨

箱讲任条龙,除 象
西安交通大学能源与动力工程学院
热流科学与工程教育部重点实验室
2021年12月28日,西安

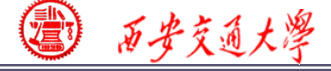

#### 第 13 章 求解流动换热问题的Fluent软件基础应用举例

**13.1 Conductive heat transfer in a heat sink** 

**13.2 Unsteady cooling process of a steel ball** 

**13.3 Flow and heat transfer in a micro-channel** 

**13.4** Flow and heat transfer in chip cooling

**13.5 Liquid cooling of photovoltaic panel** 

**13.6 Phase change material melting with fins** 

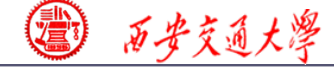

第 13 章 求解流动换热问题的Fluent软件应用举例

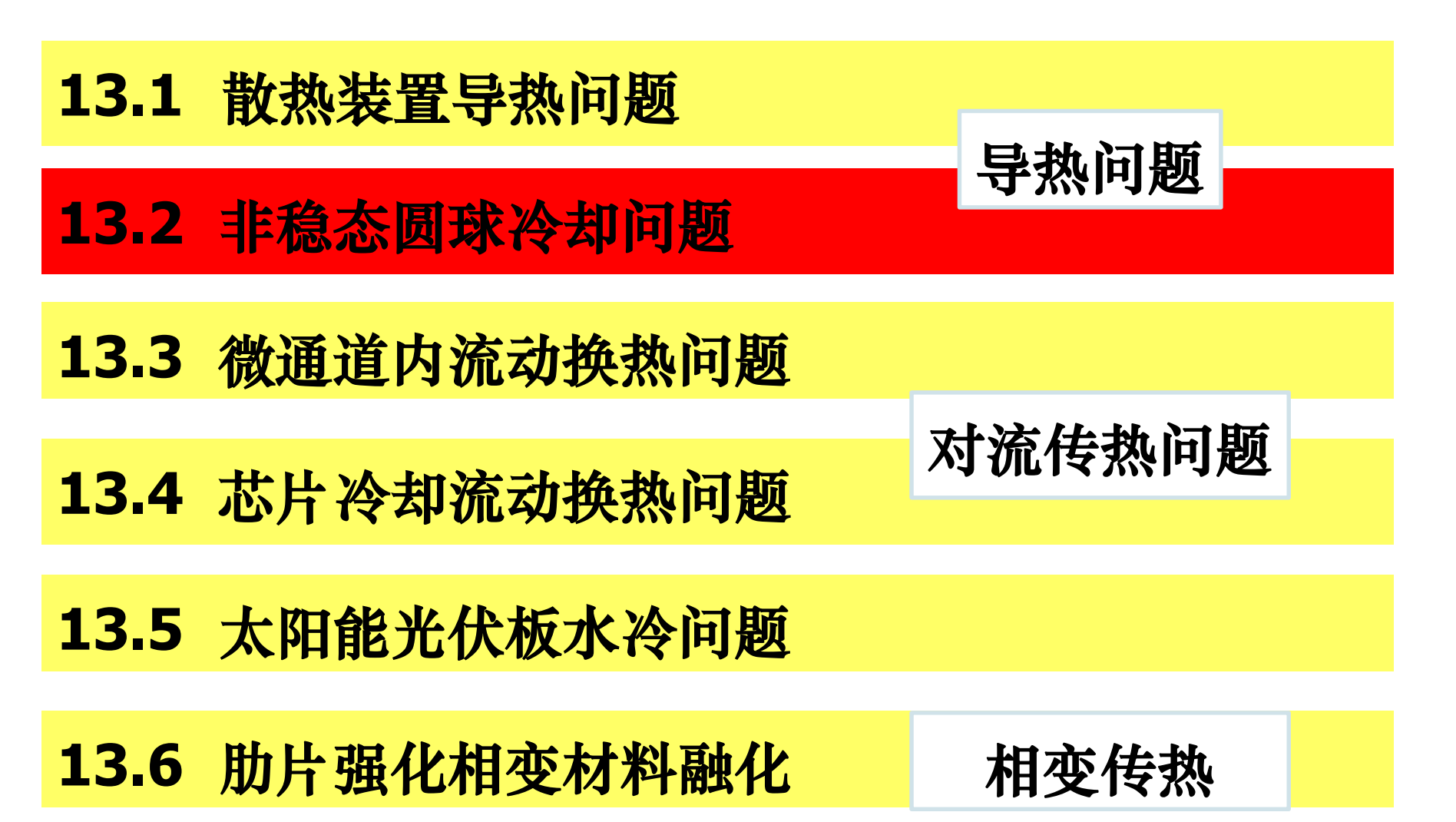

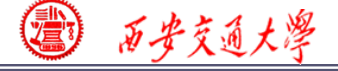

#### **Review:** The 10 steps for a Fluent simulation:

- 1. Read and check the mesh: mesh quality.
- 2. Scale domain: make sure the domain size is right.
- **3.** Choose model: write down the corresponding governing equations is very important.
- 4. Define material: the solid and fluid related to your problem.
- 5. Define zone condition: material of each zone and source term
- 6. Define boundary condition: very important
- 7. Solution step: algorithm and scheme. Have a background of NHT.
- 8. Initialization: initial condition
- 9. Run the simulation: monitor the residual curves and certain variable.
- **10.** Post-process: analyze the results.

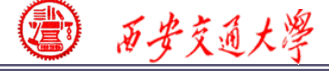

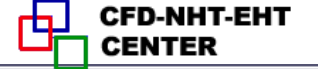

#### **13.2 Unsteady cooling process of a steel ball**

### 非稳态圆球冷却问题

# **Focus:** compared with previous example, this example focuses on setting of unsteady problem.

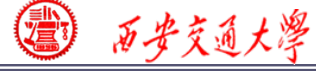

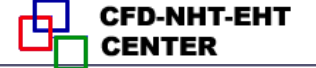

## **13.2 Unsteady cooling process of a steel ball**

#### Known:

- A steel ball with initial uniform temperature of 723 K was placed in air of 303K.
- (D=5 cm, density is 7735kg/m<sup>3</sup>, capacity is 480 J/(kg K), conductivity is 33W/(m K) ).
- Outside boundary condition : convective BC

Fluid temperature: 303K Heat transfer coefficient: *h*=24W/(m<sup>2</sup>K).

Inside :initial temperature is 723K.

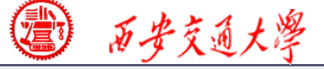

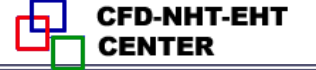

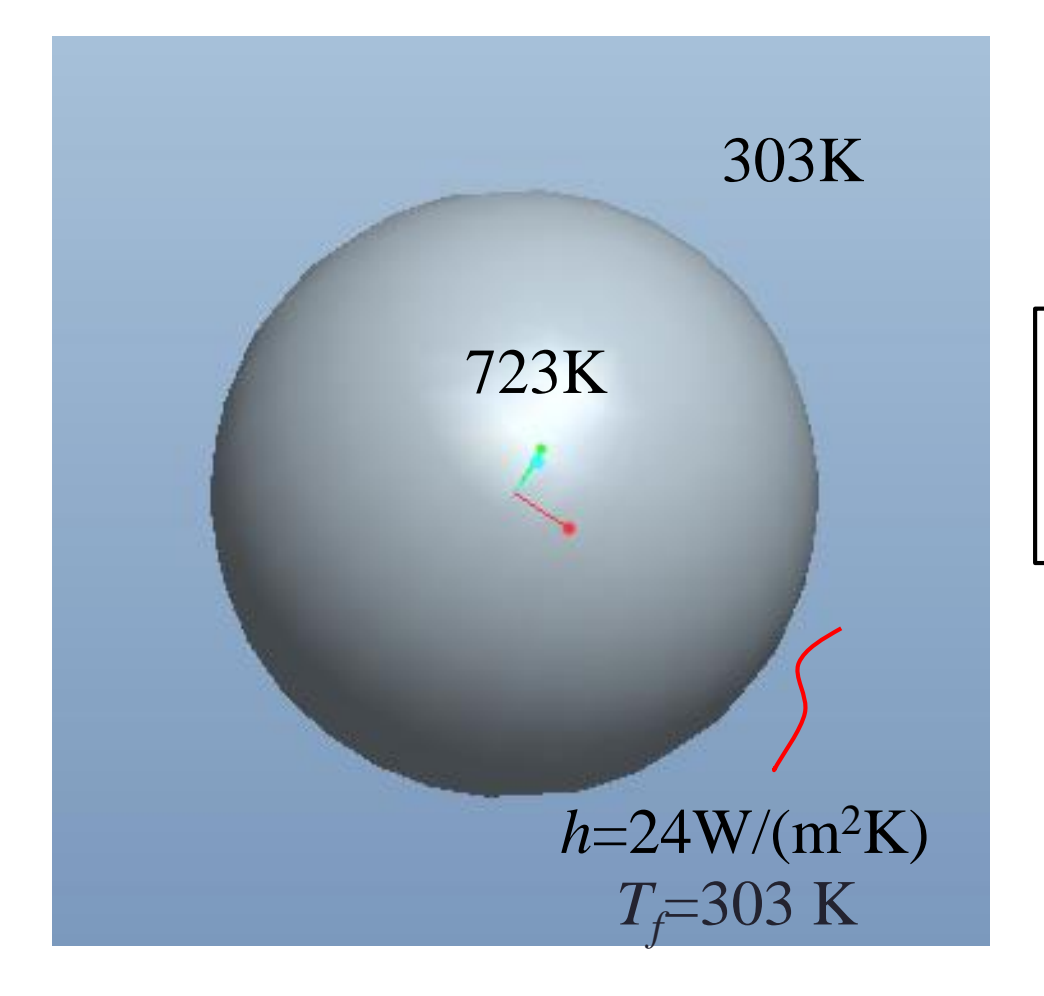

# **3rd kind of boundary condition.**

**Fig.1** Computational domain

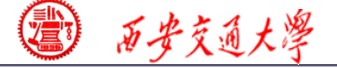

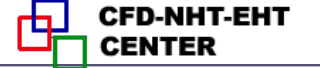

#### **Find:** Temperature evolution in the steel ball.

## Solution:

**Energy:** 
$$\frac{\partial \left(\rho C_p T\right)}{\partial t} = div(\Gamma_T gradT)$$

It is an unsteady heat conduction problem with given GAMA.

Remark: here we write the energy governing equation in the improved form with nominal density  $\rho C_p$ . The improved form is adopted in our general teaching code as well in Fluent.

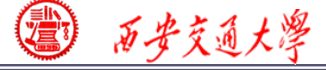

#### **Start the Fluent software**

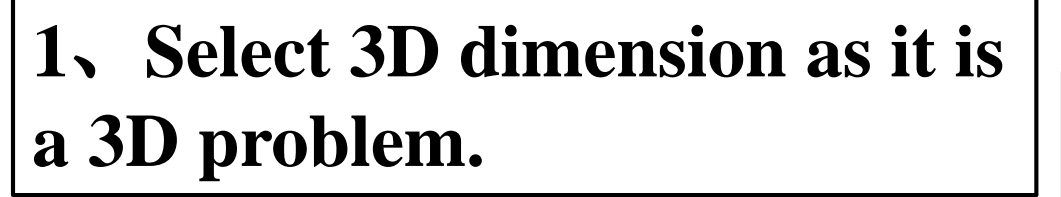

2、 If "display mesh after reading" is selected, after the Fluent is launched, the mesh will automatically shown in the interface.

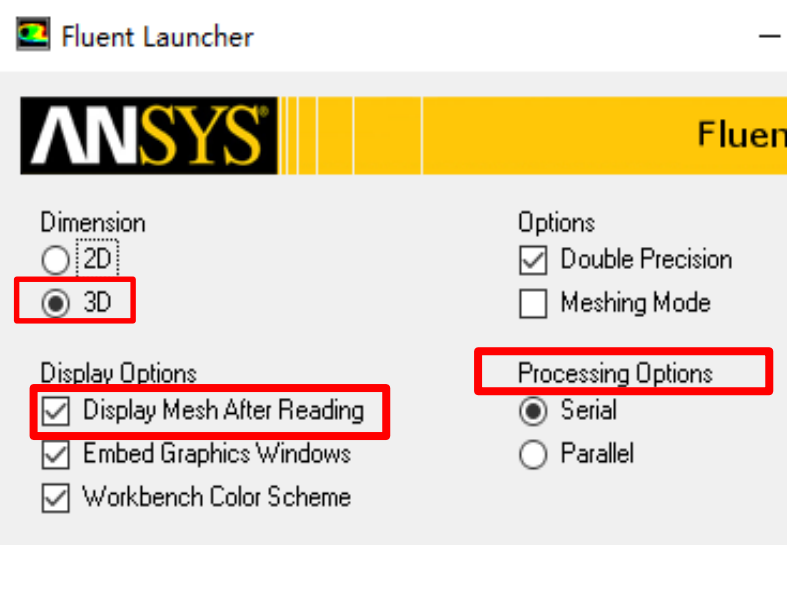

CFD-NHT-EHT

**3**、 For most cases the single precision version of Fluent is sufficient. For heat transfer problem, if the thermal conductivity difference between various components are high, it is recommended to use Double precision version. 

#### **Step 1: Read and check the mesh**

- The mesh is generated by pre-processing software such as ICEM, GAMBIT or Meshing. The document is with suffix (后缀名) "xx.msh"
- This step is similar to the Grid subroutine (UGRID, Setup1) in our general code. **Mesh**→**Read**

| Fluent@DESKIC           | DP-2C2BOS | su (2a, j | pons, iar | mj             |        |          |
|-------------------------|-----------|-----------|-----------|----------------|--------|----------|
| File Mesh Define        | Solve A   | Adapt 🤮   | Surface   | Display        | Report | Parallel |
| Read                    |           | >         | Mesh      |                | - I-   | · 📃 👻    |
| Write                   |           | >         | Case      |                |        |          |
| Import                  |           | >         | Data      |                | H      |          |
| Export                  |           | >         | Case 8    | ase & Data 649 |        |          |
| Export to CFD-P         | ost       |           | PDF       |                | ua     | ality    |
| Solution Files          |           |           | ISAT Ta   | able           |        |          |
| Internolate             |           |           | DTRM      | Rays           |        |          |
| ESI Mapping             |           | >         | View Fa   | actors         |        |          |
|                         |           | -         | Profile.  |                |        |          |
| Save Picture            |           |           |           |                |        |          |
| Data File Quanti        | ties      |           | Scheme    | e              |        |          |
| Batch Options           |           |           | Journa    | l              |        |          |
| Exit                    |           |           | wall      |                |        |          |
| Solution Initialization |           | -         |           |                |        |          |
| Calculation Activities  | Grav      | vity      |           |                | Un     | its      |
| Run Calculation         |           |           |           |                |        |          |

#### Mesh→Check

#### Check quality and topological information of the mesh

Mesh Check

Domain Extents: x-coordinate: min (m) = -2.499196e-02, max (m) = 2.497915e-02 y-coordinate: min (m) = -2.500000e-02, max (m) = 2.500000e-02 z-coordinate: min (m) = -2.498061e-02, max (m) = 2.496219e-02 Volume statistics: minimum volume (m3): 1.441216e-10 maximum volume (m3): 1.394640e-09 total volume (m3): 6.519246e-05 Face area statistics: minimum face area (m2): 3.881175e-07 maximum face area (m2): 2.646230e-06 Checking mesh...... Done.

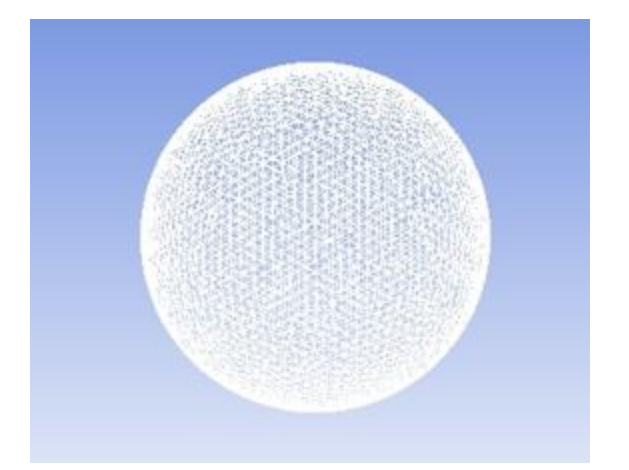

## Sometimes the check will be failed if the quality is not good or there is a problem with the mesh.

Face area statistics: WARNING: invalid or face with too small area exists. minimum face area (m2): 0.000000e+00 maximum face area (m2): 5.081937e-03

WARNING: Mesh check failed.

WARNING: The mesh contains high aspect ratio quadrilateral, hexahedral, or polyhedral cells.

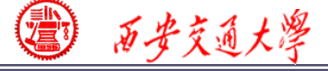

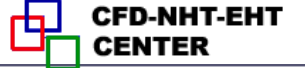

#### **2st step: Scale the domain size**

#### General→Scale

#### You also can scale the domain size use "Convert Units" or

#### " Specify Scaling Factors" command.

| 🛃 Scale Mesh                                                                                                    | X Saala Maak                                                                                                    |
|----------------------------------------------------------------------------------------------------|----------------------------------------------------------------------------------------------------|
| Domain Extents                                                                                                    | Scaling Scale Wiesh                                                                                                    |
| Xmin (m)       -24,99196       Xmax (m)       24,97915         Ymin (m)       -25       Ymax (m)       25         Zmin (m)       -24,98061       Zmax (m)       24,96219 | Operation       Convert Units       Domain Extents         Specify Scaling Factors       Xmin (m)       -0.02499196       Xmax (m)       0.02497915         Mesh Was Created In       Ymin (m)       -0.025       Ymax (m)       0.025         Mesh Was Created In       Ymin (m)       -0.025       Ymax (m)       0.025         Select>       Min (m)       -0.02498061       Zmax (m)       0.02496219                                                                                                    |
| View Length Unit In<br>m ~                                                                                                    | Cm   in   ft     Z   0.001     Scale     Unscale     View Length Unit In   m     View Length Unit In     M     View Length Unit In     M     View Length Unit In |
| Close Help                                                                                                    | Close Help                                                                                                    |

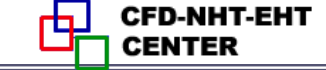

| Meshing                 | G |
|-------------------------|---|
| Mesh Generation         | м |
| Solution Setup          |   |
| General                 |   |
| Models                  |   |
| Materials               |   |
| Phases                  | S |
| Cell Zone Conditions    |   |
| Boundary Conditions     |   |
| Mesh Interfaces         |   |
| Dynamic Mesh            |   |
| Reference Values        |   |
| Solution                |   |
| Solution Methods        |   |
| Solution Controls       |   |
| Monitors                |   |
| Solution Initialization |   |
| Calculation Activities  |   |
| Run Calculation         |   |

西安交通大學

| Concern                                     | Check       | Report Quality         |
|---------------------------------------------|-------------|------------------------|
| Display                                     |             |                        |
| lver                                        |             |                        |
| Type<br>● Pressure-Based<br>○ Density-Based | Velocity Fo | ormulation<br>te<br>re |
| Time<br>○ Steady<br>● Transient             |             |                        |

#### **Choose the "transient" for a unsteady problem!**

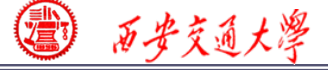

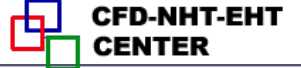

#### **Step 3: Choose the physicochemical model**

File Mesh Define Solve Adapt Surface Display Report Paralle || 🚰 ▾ 🚽 ▾ 🞯 @ || 😋 🥕 || 凰 次 แล ▾ 🗔 ▾ Models Meshina Mesh Generation Models Solution Setup Multiphase - Off Eneray - Off General Viscous - Laminar Models Radiation - Off Materials Heat Exchanger - Off Phases Species - Off Cell Zone Conditions Discrete Phase - Off Solidification & Melting - Off Boundary Conditions Acoustics - Off Mesh Interfaces Eulerian Wall Film - Off Dynamic Mesh Reference Values Solution Energy  $\times$ Solution Methods Solution Controls Energy Monitors Energy Equation Solution Initialization Calculation Activities Run Calculation OK Cancel Help Results Graphics and Animations Help Plots Reports

💶 flow Fluent@DESKTOP-UN9RNO7 [3d, dp, pbns, lam, transient]

 $\frac{\partial \left(\rho C_{p}T\right)}{\partial t} = div(\Gamma_{T}gradT)$ 

## The energy equation is

#### activated.

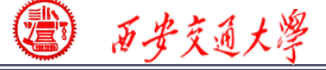

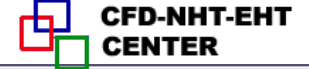

#### **Step 4: Define the material properties**

| flow Fluent@DESKT              | OP-UN9RNO7 [3d, dp, pbns, lam, transient] |            |             |         |       |
|--------------------------------|-------------------------------------------|------------|-------------|---------|-------|
| File Mesh Define S             | olve Adapt Surface Display Report Para    |            |             |         |       |
| 🔲 📄 🛩 🛃 🕶 🕥                    | ❷ 🔄 أ∻ @ ⊕ 🥒 🔍 🔍 🖪 ▾ 🗖 י                  |            |             |         |       |
| Meshing                        | Materials                                 |            |             |         |       |
| Mesh Generation                | Materials                                 | Tho        | dofault     | fluid   | in    |
| Solution Setup                 | Fluid                                     |            | uclault     | IIuIu   | 111   |
| General<br>Models              | Solid                                     |            |             |         |       |
| Materials                      | aluminum                                  | Fluent i   | s air.      |         |       |
| Phases<br>Cell Zone Conditions |                                           |            |             |         |       |
| Boundary Conditions            |                                           |            | C 14        |         |       |
| Mesh Interfaces                |                                           | Ine a      | elault soll | a in fr | uent  |
| Reference Values               |                                           |            |             |         |       |
| Solution                       |                                           | is Alum    | inum        |         |       |
| Solution Methods               |                                           |            | 1114111.    |         |       |
| Monitors                       |                                           | _          |             | •       | _     |
| Solution Initialization        |                                           | <b>For</b> | Example     | 2.      | steel |
| Run Calculation                |                                           |            | <b>L</b>    | — ,     |       |
| Results                        |                                           |            | labouldb    |         | J     |
| Graphics and Animations        |                                           | materia    | I SNOUIA D  | e addee | u.    |
| Reports                        | l                                         |            |             |         |       |
|                                | Create/Edit Delete                        |            |             |         |       |
|                                |                                           |            |             |         |       |
|                                | Help                                      |            |             |         |       |

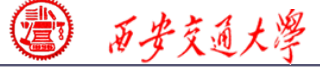

| Create/Edit Materials                |                                 | Х                  |
|--------------------------------------|---------------------------------|--------------------|
| Name<br>steel                        | Material Type<br>solid          | Order Materials by |
| Chemical Formula                     | Fluent Solid Materials<br>steel | Fluent Database    |
| Properties                           | Mixture<br>none                 | v                  |
| Density (kg/m3) constant             | ✓ Edit                          | ^                  |
| Cp (Specific Heat) (j/kg-k) constant | ✓ Edit                          |                    |
| 480<br>Thermal Conductivity (w/m-k)  | ✓ Edit                          |                    |
| 36                                   |                                 |                    |
|                                      |                                 |                    |
| Change/Create                        | Delete Close                    | Help               |

#### The properties of steel are manually inputted.

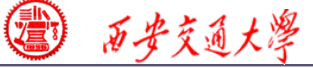

#### **Step 5: Define zone condition**

| 💶 flow Fluent@DESKT     | OP-UN9RNO7 [3d, dp, pbns, lam, transient]  |                          |
|-------------------------|--------------------------------------------|--------------------------|
| File Mesh Define S      | olve Adapt Surface Display Report Parallel |                          |
|                         | ❷ 🔄 أ 🔍 🗨 🖉 🔍 🔍 🔍 🕄 🕇 🔍 🖉                  |                          |
| Meshing                 | Cell Zone Conditions                       |                          |
| Mesh Generation         | Zone                                       |                          |
| Solution Setup          | created_material_3                         | In this step, we define  |
| General                 |                                            | 1 /                      |
| Models<br>Materials     |                                            | the cell zone conditions |
| Phases                  |                                            | the cen zone conditions. |
| Cell Zone Conditions    |                                            |                          |
| Mesh Interfaces         |                                            | The cell zone is a ball  |
| Dynamic Mesh            |                                            |                          |
| Reference Values        |                                            | made of steel so you     |
| Solution                |                                            | made of steel, so you    |
| Solution Methods        |                                            |                          |
| Monitors                |                                            | should choose the type   |
| Solution Initialization |                                            | U I                      |
| Calculation Activities  | Phase Type ID                              | "solid"                  |
| Results                 | mixture V fluid V 5                        | Solid .                  |
| Graphics and Animations | fluid                                      | L                        |
| Plots                   | Edit desolid                               |                          |
| Reports                 | Parameters Operating Conditions            |                          |
|                         | Display Mesh                               |                          |

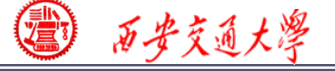

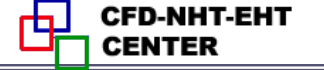

| 💶 Solid                                                                             |                                                       |   |     |          |   | × |  |  |
|-------------------------------------------------------------------------------------|-------------------------------------------------------|---|-----|----------|---|---|--|--|
| Zone Name<br>created_material_3                                                     |                                                       |   | ]   |          |   |   |  |  |
| Material Name steel V Edit<br>Frame Motion Source Terms<br>Mesh Motion Fixed Values |                                                       |   |     |          |   |   |  |  |
| Reference Frame Mesh                                                                | Reference Frame Mesh Motion Source Terms Fixed Values |   |     |          |   |   |  |  |
| X (m)                                                                               | constant                                              | ~ | X O | constant | ~ |   |  |  |
| Y (m) 0                                                                             | constant                                              | ~ | Y O | constant | ~ |   |  |  |
| 2 (m) 0                                                                             | constant                                              | ~ | 2 1 | constant | ~ |   |  |  |

#### Be sure the material is steel and others keep as default.

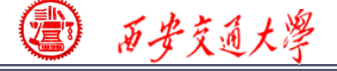

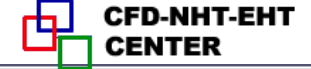

#### **Step 6: Define the boundary condition**

| 🞴 flow Fluent@DESKT                                                      | OP-UN9RNO7 [3d, dp, pbns, lam, transient]  |                            |
|--------------------------------------------------------------------------|--------------------------------------------|----------------------------|
| File Mesh Define S                                                       | olve Adapt Surface Display Report Parallel |                            |
| :                                                                        | ◎ 🔄 أحج @ 🕀 🥒 🍭 🏷 📑 🕶 🚽                    |                            |
| Meshing                                                                  | Boundary Conditions                        |                            |
| Mesh Generation                                                          | Zone                                       | Now, you need to define    |
| Solution Setup                                                           | int_created_material_3                     |                            |
| General<br>Models<br>Materials                                           | Wali                                       | the "Boundary conditions"  |
| Phases<br>Cell Zone Conditions<br>Boundary Conditions<br>Mesh Interfaces |                                            | Firstly, ensure the "type" |
| Dynamic Mesh                                                             |                                            |                            |
| Reference Values                                                         |                                            | is "wall".                 |
| Solution                                                                 |                                            |                            |
| Solution Methods<br>Solution Controls                                    |                                            | Then click the "edit" to   |
| Monitors<br>Solution Initialization                                      |                                            |                            |
| Calculation Activities                                                   | Dhace Type TD                              | adit the BC                |
| Results                                                                  | mixture v wall v 7                         | cuit the DC.               |
| Graphics and Animations<br>Plots                                         | Edit Copy Profiles                         |                            |
| Reports                                                                  | Parameters Operating Conditions            |                            |
|                                                                          | Display Mesh Periodic Conditions           |                            |
|                                                                          | Highlight Zone                             |                            |

| (2) 西安交通大学                               |                                   |                | C                | FD-NHT-EHT<br>ENTER |
|------------------------------------------|-----------------------------------|----------------|------------------|---------------------|
| 🖸 Wall                                   |                                   |                |                  | ×                   |
| Zone Name<br>wall                        |                                   |                |                  |                     |
| Adjacent Cell Zone<br>created_material_3 |                                   |                |                  |                     |
| Momentum Thermal Radiation               | Species DPM Multiphase UDS        | Wall Film      |                  |                     |
| Heat Flux                                | Heat Transfer Coefficient (w/m2-k | 240            | constant         | ~                   |
| Convection     Radiation                 | Free Stream Temperature (k        | 303            | constant         | ~                   |
| O Mixed<br>Via System Coupling           |                                   | Wall Thickness | (m) 0            | P                   |
| Material Name                            | Heat Generation Rate (w/m3        | 0              | constant         | ~                   |
| steel 🗸                                  | Edit                              |                | Shell Conduction | Define              |

In this problem, the BC is third kind of boundary condition, so we select "Convection" and input 24 for "Heat Transfer Coefficient", and 303 K for the "Free Stream Temperature".

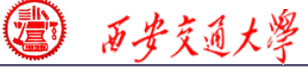

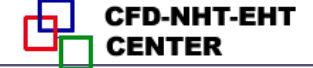

22/45

#### **Step 7: Solution setup: algorithm and scheme**

| File Mesh Define S<br>Meshing<br>Mesh Generation<br>Solution Setup<br>General<br>Models                                                                                                    | OP-UN9RNO7 [3d, dp, pbns, lam, transient]         olve       Adapt       Surface       Display       Report       Parallel         Image: Image: I | Meshing<br>Mesh Generation<br>Solution Setup<br>General<br>Models<br>Materials<br>Phases<br>Cell Zone Conditions<br>Boundary Conditions<br>Mesh Interfaces                                                      | Solution Controls Under-Relaxation Factors Pressure 0.3 Density 1 Body Forces              |                            |
|----------------------------------------------------------------------------------------------------|----------------------------------------------------------------------------------------------------|----------------------------------------------------------------------------------------------------|--------------------------------------------------------------------------------------------|----------------------------|
| Materials<br>Materials<br>Phases<br>Cell Zone Conditions<br>Boundary Conditions<br>Mesh Interfaces<br>Dynamic Mesh<br>Reference Values<br>Solution<br>Solution<br>Solution Methods<br>Solution Controls<br>Monitors<br>Solution Initialization<br>Calculation Activities | Spatial Discretization Gradient Least Squares Cell Based Pressure Second Order Momentum Second Order Upwind Energy Second Order Upwind V                                                                                                    | Dynamic Mesh<br>Reference Values<br>Solution<br>Solution Methods<br>Solution Controls<br>Monitors<br>Solution Initialization<br>Calculation Activities<br>Run Calculation<br>Results<br>Graphics and Animations | 1       Momentum       0.7       Energy       1       Default       Equations       Limits | lvanced                    |
| Run Calculation<br>Results<br>Graphics and Animations<br>Plots<br>Reports                                                                                                    | Transient Formulation First Order Implicit Non-Iterative Time Advancement Frozen Flux Formulation High Order Term Relaxation Options Default Help                                                                                                    | The<br>schemes                                                                                                    | Hep<br>default<br>and unde                                                                 | algorithm,<br>r-relaxation |

#### factors are used.

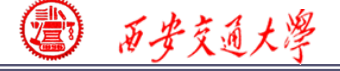

#### **Step 7: Solution setup: monitors**

| 💶 flow Fluent@DESKT                                                                                                    | OP-UN9RNO7 [3d, dp, pbns, lam, transient]                                                                                                    |                                                                                         |
|----------------------------------------------------------------------------------------------------|----------------------------------------------------------------------------------------------------|-----------------------------------------------------------------------------------------|
| File Mesh Define S                                                                                                    | olve Adapt Surface Display Report Paral                                                                                                    |                                                                                         |
|                                                                                                    | : ❷ 🕄   ᠽ 🧪 🔍 및 沈 🖷 ▾ 🗖 ຯ                                                                                                    |                                                                                         |
| Meshing<br>Mesh Generation<br>Solution Setup<br>General<br>Models<br>Materials<br>Phases<br>Cell Zone Conditions<br>Boundary Conditions<br>Mesh Interfaces                                                                          | Monitors          Residuals, Statistic and Force Monitors         Residuals - Print, Plot         Statistic - Off         Create       Edit         Delete         Surface Manufactoria | In this step, the residual can be changed.                                              |
| Dynamic Mesh<br>Reference Values<br>Solution<br>Solution Methods<br>Solution Controls<br>Monitors<br>Solution Initialization<br>Calculation Activities<br>Run Calculation<br>Results<br>Graphics and Animations<br>Plots<br>Reports | Create Edit Delete Volume Monitors                                                                                                    | You also can define a<br>point, a line or a surface<br>to monitor related<br>variables. |

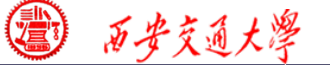

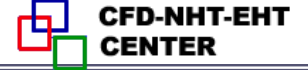

Here, you can create a point by clicking "surface" and choose "point", the "point" dialog will display.

| Adapt                                                     |                    | Surface                    |  |
|-----------------------------------------------------------|--------------------|----------------------------|--|
| Mark/Adapt Cells 🗸                                        |                    | 🕂 Create 🖕                 |  |
| 🛅 Manage Registe                                          | 🗂 Manage Registers |                            |  |
| Point Surface                                             |                    | ×                          |  |
| Options<br>Point Tool<br>Reset<br>y0 (m) 0<br>z0 (m) -9.2 |                    | s<br>1075e-06<br>21171e-06 |  |
| Select Point with Mouse                                   |                    |                            |  |
| New Surface Name<br>point-2                               |                    |                            |  |
| Create Manage Close Help                                  |                    |                            |  |

| Adapt              | Surface              |
|--------------------|----------------------|
| Mark/Adapt Cells 🗸 | 🕂 Create 🖕           |
| 🗂 Manage Registers | Zone                 |
| More 🗸             | Partition<br>Imprint |
| Mesh               |                      |
|                    | Point                |
|                    | Line/Rake            |
|                    | Plane                |
|                    | Quadric              |
|                    | Iso-Surface          |
|                    | Iso-Clip             |
|                    | Transform            |

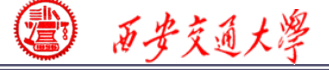

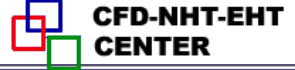

## You can also create Plane by defining three points in the surface.

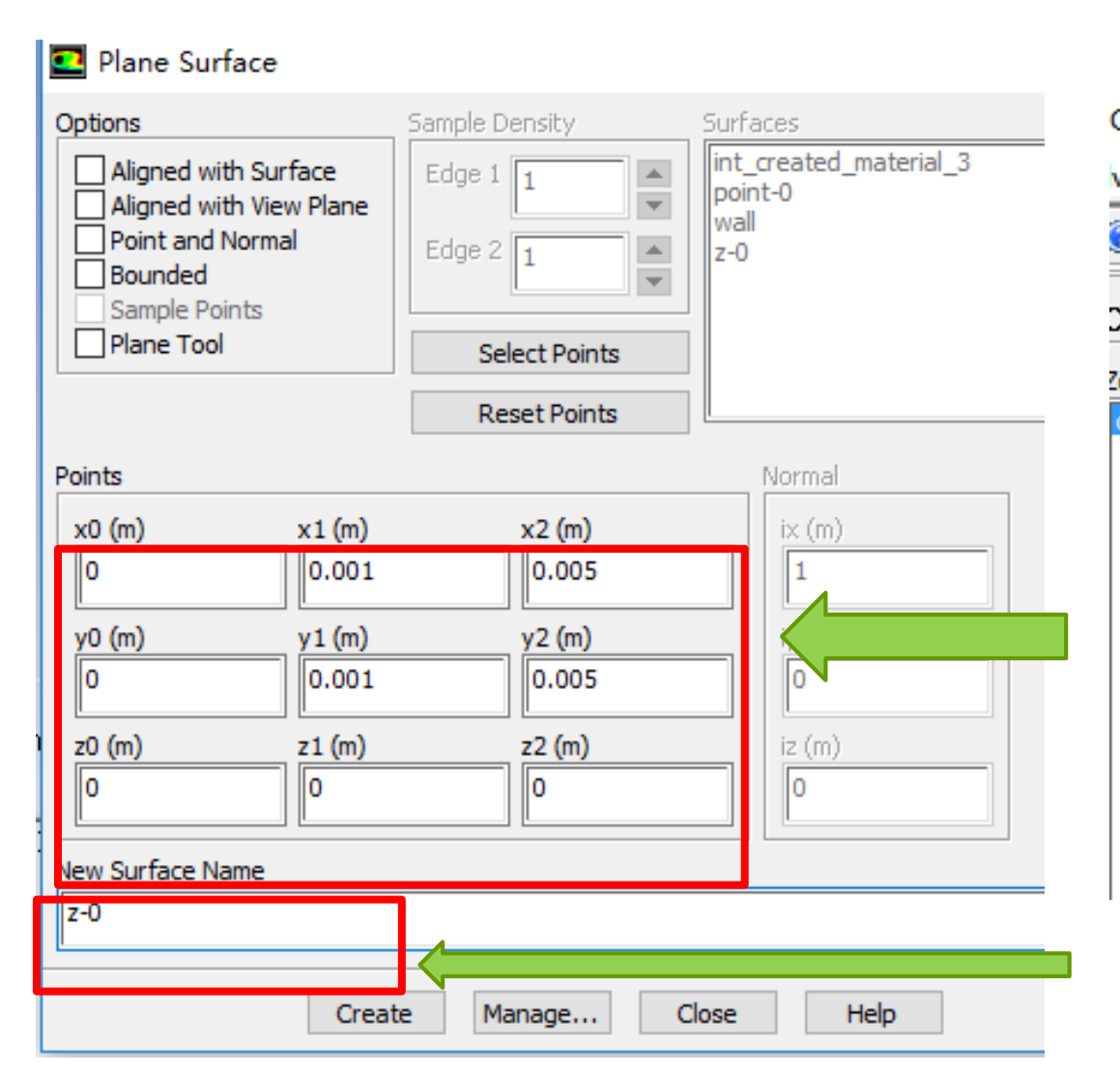

OP-UN9RNO7 [3d, dp, pbns, lam, transient] Adapt Surface Display Report Paralle ve S ⊕ Zone... 0 Ŧ Partition... Cell Zone C Point... Zone Line/Rake created mate Plane... Quadric... Iso-Surface... Iso-Clip... Transform... Manage...

1 历安交通大学

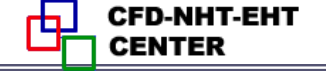

| Surface Monitor                                                                             | X                                                            |
|---------------------------------------------------------------------------------------------|--------------------------------------------------------------|
| Name<br>surf-mon-3                                                                          | Report Type<br>Area-Weighted Average ~                       |
| Options Print to Console Plot                                                               | Field Variable Temperature Static Temperature                |
| Window<br>4 Curves Axes<br>Write<br>File Name<br>E:/fluent-case/heat-transfer-2/surf-mon-3. | Surfaces<br>int_created_material_3<br>point-0<br>wall<br>z-0 |
| X Axis<br>Flow Time<br>Get Data Every<br>1<br>Average Over<br>1                             | ☐ Highlight Surfaces<br>New Surface ▼                        |

Next, you can create the monitors in the "Monitors" dialog. Select the "Report type", the variable you want to monitor, and the position you want to monitor.

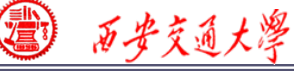

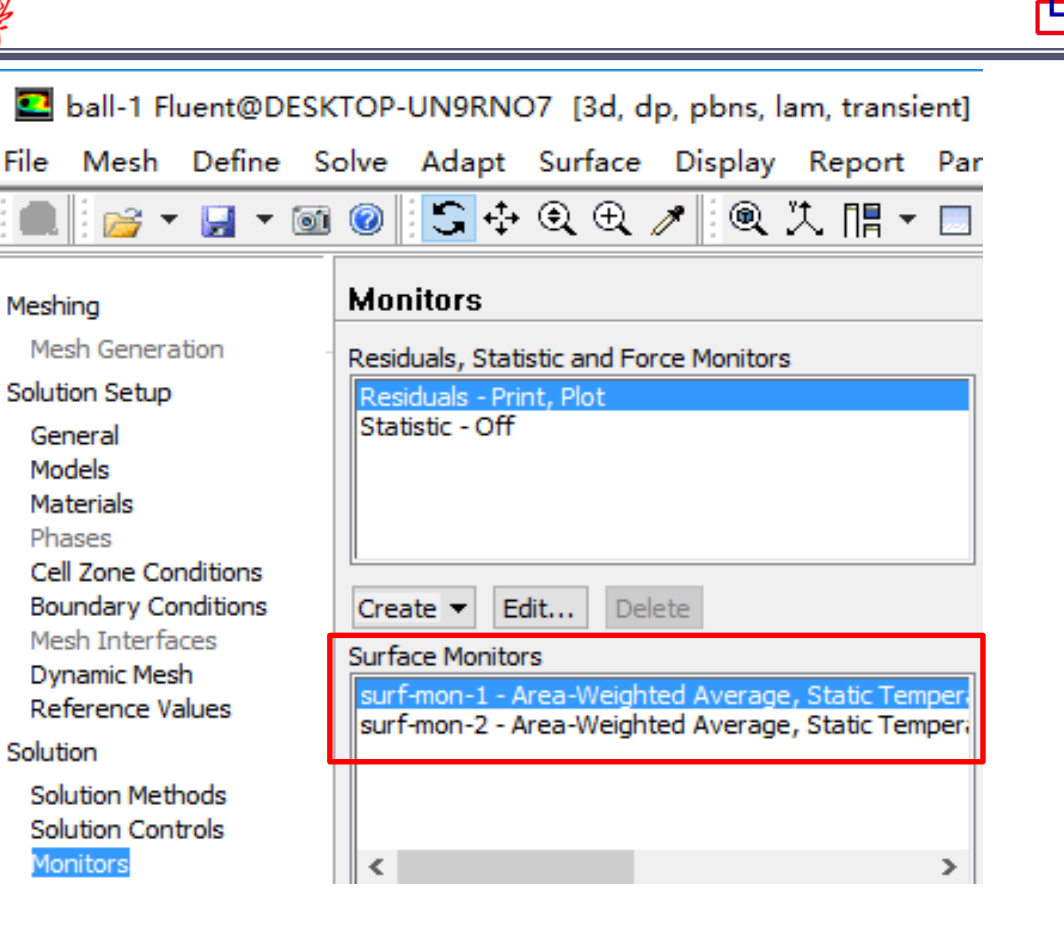

Similarly, you can create a monitor to monitor the average temperature on the surface "z-0". In the "Surface Monitors", you can see two monitors created.

**CFD-NHT-EHT** 

CENTER

🗊 西安交通大學

### **Step 8: Initialization**

| Meshing       Solution Initialization         Meshing       Solution Initialization         Mesh Generation       Initialization Methods         Solution Setup       Hybrid Initialization         General       Hybrid Initialization         Models       Standard Initialization         Materials       Fhases         Cell Zone Conditions       Compute from         Phases       Cell Zone Conditions         Boundary Conditions       Reference Frame         Nesh Interfaces       Relative to Cell Zone         Dynamic Mesh       Reference Frame         Reference Values       Solution         Solution Solution       Gauge Pressure (pascal)         Velocity (m/s)       0         Notification       Solution Controls         Monitors       0         Solution Initialization       Solution Controls         Solution Initialization       0         X Velocity (m/s)       0         0       Initializes slow but the speed                                                                                                    | E ball-1 Fluent@DESK<br>File Mesh Define | TOP-UN9RNO7 [3d, dp, pbns, lam,<br>Solve Adapt Surface Display F | The "Standard Initia-                      |
|----------------------------------------------------------------------------------------------------|------------------------------------------|------------------------------------------------------------------|--------------------------------------------|
| Meshing       Solution Initialization         Mesh Generation       Initialization Methods         Solution Setup       Hybrid Initialization         General       Hybrid Initialization         Models       Standard Initialization         Materials       Standard Initialization         Phases       Cell Zone Conditions         Boundary Conditions       Reference Frame         Initial Values       Initial Values         Solution Methods       Solution Controls         Solution Tritialization       Initial Values         Solution Tritialization       Initial Values         Solution Tritialization       Initial Values         Solution Tritialization       Initial Values         Solution Tritialization       Initial Values         Initial Values       Initial Values         Solution Tritialization       Initial Values         Initial Values       Initial Values         Initial Values       Initial Values         Solution Tritialization       Initial Values         Initial Values       Initial Values         Initial Values       Initial Values         Initial Values       Initial Values         Initial Values       Initial Values         Initial Values                                                                                                    | 🔍 🖂 🕶 🔂 🕶 🔞                              | 1 @   \$ ↔ Q ⊕ ∥ @ 밨                                             | lization" use the initial value            |
| Mesh Generation         Solution Setup         General         Models         Materials         Phases         Cell Zone Conditions         Boundary Conditions         Mesh Interfaces         Dynamic Mesh<br>Reference Values         Solution         Solution Solution Solution         Solution         Solution Methods         Solution Controls         Monitors         Solution Activities         Demonstration         Solution Activities         Demonstration         O         Solution Activities         Demonstration         Solution Activities         Demonstration         Solution Activities         Demonstration         O                                                                                                    | Meshing                                  | Solution Initialization                                          |                                            |
| Solution Setup         General         Models         Materials         Phases         Cell Zone Conditions         Boundary Conditions         Mesh Interfaces         Dynamic Mesh         Reference Frame         Initial Values         Solution         Solution Methods         Solution Tertibilization         Calculation Activities                                                                                                    | Mesh Generation                          | Initialization Methods                                           | of one curve so the                        |
| General<br>Models<br>Materials<br>Phases<br>Cell Zone Conditions<br>Boundary Conditions<br>Mesh Interfaces<br>Dynamic Mesh<br>Reference Values<br>Solution<br>Solution<br>Solution Methods<br>Solution Controls<br>Monitors<br>Solution Initialization<br>Calculation Activities<br>Due do for convergence is<br>solution Methods<br>Solution Initialization<br>Calculation Activities<br>Due do for convergence is<br>solution Methods<br>Solution Initialization<br>Calculation Activities<br>Due do for convergence is<br>initialization<br>Solution Methods<br>Solution Controls<br>Monitors<br>Solution Controls<br>Monitors<br>Solution Activities<br>Due do for convergence is<br>initialization<br>Solution Initialization<br>Calculation Activities<br>Due do for convergence is<br>initialization<br>Solution Solution Methods<br>Solution Controls<br>Monitors<br>Solution Controls<br>Monitors<br>Solution Solution Methods<br>Solution Controls<br>Monitors<br>Solution Controls<br>Monitors<br>Solution Methods<br>Solution Methods<br>Solution Methods<br>Solution Methods<br>Solution Controls<br>Monitors<br>Solution Methods<br>Solution Methods<br>Solution Controls<br>Monitors<br>Solution Methods<br>Solution Methods<br>Solution Methods<br>Solution Controls<br>Monitors<br>Solution Methods<br>Solution Methods<br>Solution Controls<br>Monitors<br>Solution Methods<br>Solution Methods<br>Solution | Solution Setup                           |                                                                  |                                            |
| Models       Materials         Materials       Phases         Cell Zone Conditions       Reference Frame         Boundary Conditions       Reference Frame         Mesh Interfaces       Reference Frame         Dynamic Mesh       Reference Values         Solution       Absolute         Initial Values       Initial Values         Solution       Gauge Pressure (pascal)         0       X Velocity (m/s)         0       X Velocity (m/s)         0       Initializes slow but the speed                                                                                                    | General                                  | Standard Initialization                                          | initialization is quick but                |
| Materials       Compute from         Phases       Cell Zone Conditions         Cell Zone Conditions       Reference Frame         Boundary Conditions       Reference Frame         Boundary Conditions       Reference Frame         Boundary Conditions       Reference Frame         Boundary Conditions       Reference Frame         Boundary Conditions       Reference Frame         Boundary Conditions       Reference Frame         Boundary Conditions       Reference Frame         Boundary Conditions       Reference Frame         Boundary Conditions       Reference Frame         Boundary Conditions       Reference Values         Solution       Initial Values         Initial Values       Initial Values         Gauge Pressure (pascal)       Image: Solution Nethods         Solution Controls       Velocity (m/s)         Monitors       Velocity (m/s)         Velocity (m/s)       Image: Solution Controls         Monitors       Nonitors         Solution Activities       Image: Solution Controls         Dynamic Controls       Image: Solution Controls         Boundary Controls       Image: Solution Controls         Boundary Controls       Image: Solution Controls                                                                                                    | Models                                   |                                                                  | initialization is quick, but               |
| Phases       Cell Zone Conditions         Boundary Conditions       Reference Frame         Boundary Conditions       Reference Frame         Dynamic Mesh       Reference Values         Solution       Absolute         Solution       Gauge Pressure (pascal)         Imitial Values       Initial Values         Solution Controls       Solution Initialization         Monitors       Velocity (m/s)         Imitial Values       Initial Values         Imitial Values       Initial Values         Solution Controls       Imitial Values         Monitors       Imitial Values         Velocity (m/s)       Imitial Values         Imitial Values       Imitial Values         Imitial Values       Imitial Values         Imitial Values       Imitial Values         Imitial Values       Imitial Values         Imitial Values       Imitial Values         Imitial Values       Imitial Values         Imitial Values       Imitial Values         Imitial Values       Imitial Values         Imitial Values       Imitial Values         Imitial Values       Imitial Values         Imitial Values       Imitial Values         Imitial Values       Imitia                                                                                                    | Materials                                | Compute from                                                     | the group of commences in                  |
| Reference Grame         Boundary Conditions         Mesh Interfaces         Dynamic Mesh         Reference Values         Solution         Solution         Solution Methods         Solution Controls         Monitors         Solution Initialization         Calculation Activities         Description         O                                                                                                    | Cell Zone Conditions                     |                                                                  | the speed of convergence is                |
| Mesh Interfaces       Dynamic Mesh         Dynamic Mesh       Reference Values         Solution       Initial Values         Solution Methods       Solution Controls         Monitors       Gauge Pressure (pascal)         Image: Solution Initialization       Image: Velocity (m/s)         Calculation Activities       Image: Velocity (m/s)         Image: Solution Controls       Image: Velocity (m/s)         Image: Solution Activities       Image: Velocity (m/s)         Image: Solution Activities       Image: Velocity (m/s)         Image: Solution Activities       Image: Velocity (m/s)         Image: Solution Activities       Image: Solution Activities                                                                                                    | Boundary Conditions                      | Reference Frame                                                  |                                            |
| Dynamic Mesh<br>Reference Values       O Absolute         Solution       Initial Values         Solution Methods<br>Solution Controls<br>Monitors       Gauge Pressure (pascal)         0       Initial Values         Velocity (m/s)       Isource         0       X Velocity (m/s)         0       Initialization         Calculation Activities       0                                                                                                    | Mesh Interfaces                          | Relative to Cell Zone                                            | slow.                                      |
| Reference Values       Initial Values       Initial Values       The       "Hybrid       Initial Values         Solution       Solution Methods       Solution Controls       Gauge Pressure (pascal)       Initial Values       Initial Values                                                                                                    | Dynamic Mesh                             | () Absolute                                                      |                                            |
| Solution Methods<br>Solution Controls<br>Monitors<br>Solution Initialization<br>Calculation Activities<br>Bun Calculation Activities                                                                                                    | Reference Values                         | Initial Values                                                   | The "Hybrid Initia_                        |
| Solution Methods<br>Solution Controls<br>Monitors<br>Solution Initialization<br>Calculation Activities<br>Due Calculation                                                                                                    | Solution                                 | Caura Prassura (passal)                                          | The Hydrid Inda-                           |
| Solution Controls       Image: Solution Controls       Image: Solution Contro                                                                                                    | Solution Methods                         |                                                                  |                                            |
| Solution Initialization<br>Calculation Activities       X Velocity (m/s)         0       initializes slow but the speed                                                                                                    | Monitors                                 |                                                                  | $_{\perp}$ lization $\sim$ is opposite, it |
| Calculation Activities 0 initializes slow but the speed                                                                                                    | Solution Initialization                  | X Velocity (m/s)                                                 |                                            |
|                                                                                                    | Calculation Activities                   | 0                                                                | initializes slow but the speed             |
|                                                                                                    | Run Calculation                          |                                                                  |                                            |
| Results of convergence is fast                                                                                                    | Results                                  | r velocity (m/s)                                                 | of convergence is fast                     |
| Graphics and Animations                                                                                                    | Graphics and Animations                  |                                                                  |                                            |

Select "Standard Initialization" and "Compute from" "all zones".

Temperature (k)

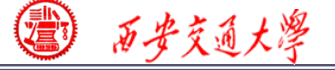

### Patching (修补) Values in Selected Cells

After you have initialized the entire domain, you may want to define a different value for a sub-region in the domain.

For multiphase flow, you may also want to define the volume of fraction for a phase in a particular sub-region.

#### This can be achieved by using the Patch function!

In Example 2, the Patch function is adopted to define the temperature of the entire domain as 723K.

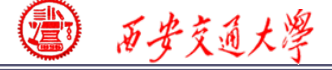

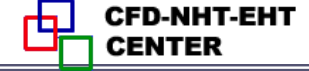

| ☑ ball-1 Fluent@DESKT<br>File Mesh Define S                                                                                                    | OP-UN9RNO7 [3d, dp, pbns, lam, tri<br>olve Adapt Surface Display Rei                                                                                                    | Patch                                                                                                    |                                                 | ×                      |
|----------------------------------------------------------------------------------------------------|----------------------------------------------------------------------------------------------------|----------------------------------------------------------------------------------------------------|-------------------------------------------------|------------------------|
| Meshing<br>Mesh Generation<br>Solution Setup<br>General<br>Models<br>Materials                                                                                                    | Olve     Adapt     Surface     Display     Rel       Image: Second straight of the second straight of the s | Reference Frame  Relative to Cell Zone Absolute Variable Temperature                                                                                                    | Value (k) 723 Use Field Function Field Function | Zones to Patch 🗈 🔳 =   |
| Materials<br>Phases<br>Cell Zone Conditions<br>Boundary Conditions<br>Mesh Interfaces<br>Dynamic Mesh<br>Reference Values<br>Solution<br>Solution Methods<br>Solution Controls<br>Monitors<br>Solution Initialization<br>Calculation Activities<br>Run Calculation<br>Results<br>Graphics and Animations<br>Plots<br>Reports | Reference Frame  Relative to Cell Zone Absolute  Initial Values  Gauge Pressure (pascal)  X Velocity (m/s)  V Velocity (m/s)                                                                                                    | Pate                                                                                                    | ch Close Help                                   | Registers to Patch   = |
|                                                                                                    | 0<br>Z Velocity (m/s)<br>0<br>Temperature (k)<br>300<br>Initialize Reset Patch<br>Reset DPM Sources Reset Statistics<br>Help                                                                                                    | 1: Contours of Static Temper         7,23e+02         7,23e+02 |                                                 |                        |

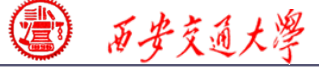

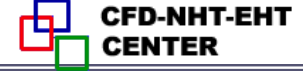

#### 9st step: set animations

📷 🙆 🖳 🚓 🕀 🕀 🥒 📜 💷

| 🖌 🖬 🗠                                                                                                    |                                                                                                    | 1         |
|----------------------------------------------------------------------------------------------------|----------------------------------------------------------------------------------------------------|-----------|
| Meshing                                                                                                    | Calculation Activities                                                                                                    | W         |
| Mesh Generation                                                                                                    | Autosave Every (Time Steps)                                                                                                   |           |
| Solution Setup                                                                                                    | 3 Edit                                                                                                    |           |
| General<br>Models<br>Materials<br>Phases<br>Cell Zone Conditions<br>Boundary Conditions<br>Mesh Interfaces<br>Dynamic Mesh<br>Deference Values | Automatic Export                                                                                                    | mo<br>ter |
| Reference values                                                                                                    | Create  Edit Delete                                                                                                    |           |
| Solution<br>Solution Methods<br>Solution Controls                                                                                              | Execute Commands                                                                                                    |           |
| Monitors<br>Solution Initialization<br><mark>Calculation Activities</mark><br>Run Calculation                                                  |                                                                                                    | In        |
| Results                                                                                                    | Create/Edit                                                                                                    |           |
| Graphics and Animations<br>Plots<br>Reports                                                                                                    | Automatically Initialize and Modify Case Initialization: Initialize with Values from the Case Original Settings, Duration = 1 | dia       |
|                                                                                                    |                                                                                                    | in        |
|                                                                                                    | Edit                                                                                                    |           |
|                                                                                                    | Solution Animations                                                                                                    |           |
|                                                                                                    | Create/Edit                                                                                                    |           |

We can set animations to monitor the development of temperature in surface: z-0.

In the "Calculation Activities" dialog, click "Change/Create" in "Solution Animations".

|  | 西安 | 交通 | 大 |  |
|--|----|----|---|--|
|--|----|----|---|--|

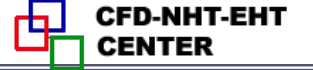

| 💽 s   | Solution Animation |       |           |        | $\times$ |   |
|-------|--------------------|-------|-----------|--------|----------|---|
| Anima | ation Sequences 1  |       |           |        |          | _ |
| Act   | ive Name           | Every | When      |        |          | ^ |
|       | sequence-1         | 1     | Time Step | ~      | Define   |   |
|       | sequence-2         | 1     | Iteration | $\sim$ | Define   |   |
|       | sequence-3         | 1     | Iteration | $\sim$ | Define   |   |
|       | sequence-4         | 1     | Iteration | $\sim$ | Define   |   |
|       | sequence-5         | 1     | Iteration | $\sim$ | Define   | ~ |
|       | OK Cancel Help     |       |           |        |          |   |

```
Set the "Animation Sequences" as 1.
Select "Time Step" in "When".
Click "Define" to set the animation.
```

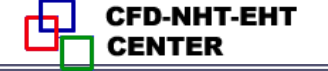

| Animation Sequence                                                                                                    | ×                                                                                                    |  |
|----------------------------------------------------------------------------------------------------|----------------------------------------------------------------------------------------------------|--|
| Sequence Parameters          Storage Type       Name         In Memory       sequence-1         Metafile       PPM Image         Yindow       set         Storage Directory       Storage Directory | Display Type<br>Mesh<br>Contours<br>Pathlines<br>Pathlines<br>Pathlines<br>Pathlines<br>Pathlines<br>Vectors<br>XY Plot<br>Monitor<br>Monitor<br>Monitor Type<br>Residuals<br>Create |  |
| OK Cancel Help                                                                                                    |                                                                                                    |  |

西安交通大學

Give the "Window" a number and click "Set", we create a window for animation to display. Select "Contours" to display contours. 1 百安交通大學

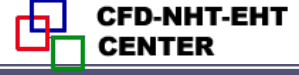

| Contours                        |                        |          | × |
|---------------------------------|------------------------|----------|---|
| Options                         | Contours of            |          |   |
| ✓ Filled                        | Temperature            |          | < |
| ✓ Node Values<br>✓ Global Range | Static Temperature     |          | ~ |
| Auto Range                      | Min (k)                | Max (k)  |   |
| Clip to Range                   | 722.9996               | 723.0003 |   |
| Draw Mesh                       | Surfaces               |          |   |
|                                 | int_created_material_3 |          |   |
| Levels Setup                    | point-0                |          |   |
| 20 🔺 1                          | wall                   |          |   |
|                                 | 2-0                    |          |   |
| Surface Name Pattern            | New Surface 💌          |          |   |
| Match                           | New Surface .          |          |   |
|                                 | Surface Types          |          |   |
|                                 | axis                   |          | ^ |
|                                 | clip-surf              |          |   |
|                                 | exhaust-fan            |          |   |
|                                 | fan                    |          | × |
| Display                         | Compute Close          | Help     |   |

In "Contours" dialog, we choose "Temperature", select "Filled", and choose the surface: z-0.

Click Display, the initial temperature distribution will display in the window we created.

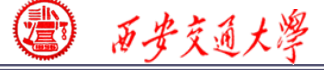

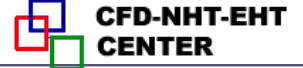

#### **Step 9: Run the simulation**

# The set up of transient problem is a little complicated compared with steady problem.

| ■ 4 Setup General                                                                                                    | Run Calculation                                                                                                    |                                             |
|----------------------------------------------------------------------------------------------------|----------------------------------------------------------------------------------------------------|---------------------------------------------|
| ier                                                                                                    | Check Case Preview Mesh Motion                                                                                      |                                             |
| <ul> <li>Gell Zone Conditions</li> <li>Gell Zone Conditions</li> </ul>                                                                                                    | Time Stepping Method     Time Step Size (s)       Fixed     0.1       Settings     Number of Time Steps       10000 | You need to select the time stepping method |
| Solution Methods         Solution Controls         Image: Solution Controls         Image: Solution Initialization         Image: Solution Initialization         Image: Solution Controls                                                                                                    | Options  Extrapolate Variables  Data Sampling for Time Statistics  Sampling Interval                                | set the time step size, and                 |
| <ul> <li>Run Calculation</li> <li>Results</li> <li>Graphics</li> <li>Animations</li> </ul>                                                                                                    | 1     ►     Sampling Options       Time Sampled (s)     0                                                           | the max iteration per                       |
| <ul> <li>Interpretation Plots</li> <li>Interpretation Plots</li></ul> | Max Iterations/Time Step Reporting Interval                                                                         | time step.                                  |
|                                                                                                    | Data File Quantities Acoustic Signals                                                                               | 35/4                                        |

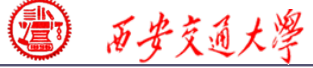

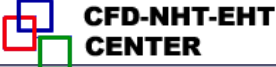

Ρ

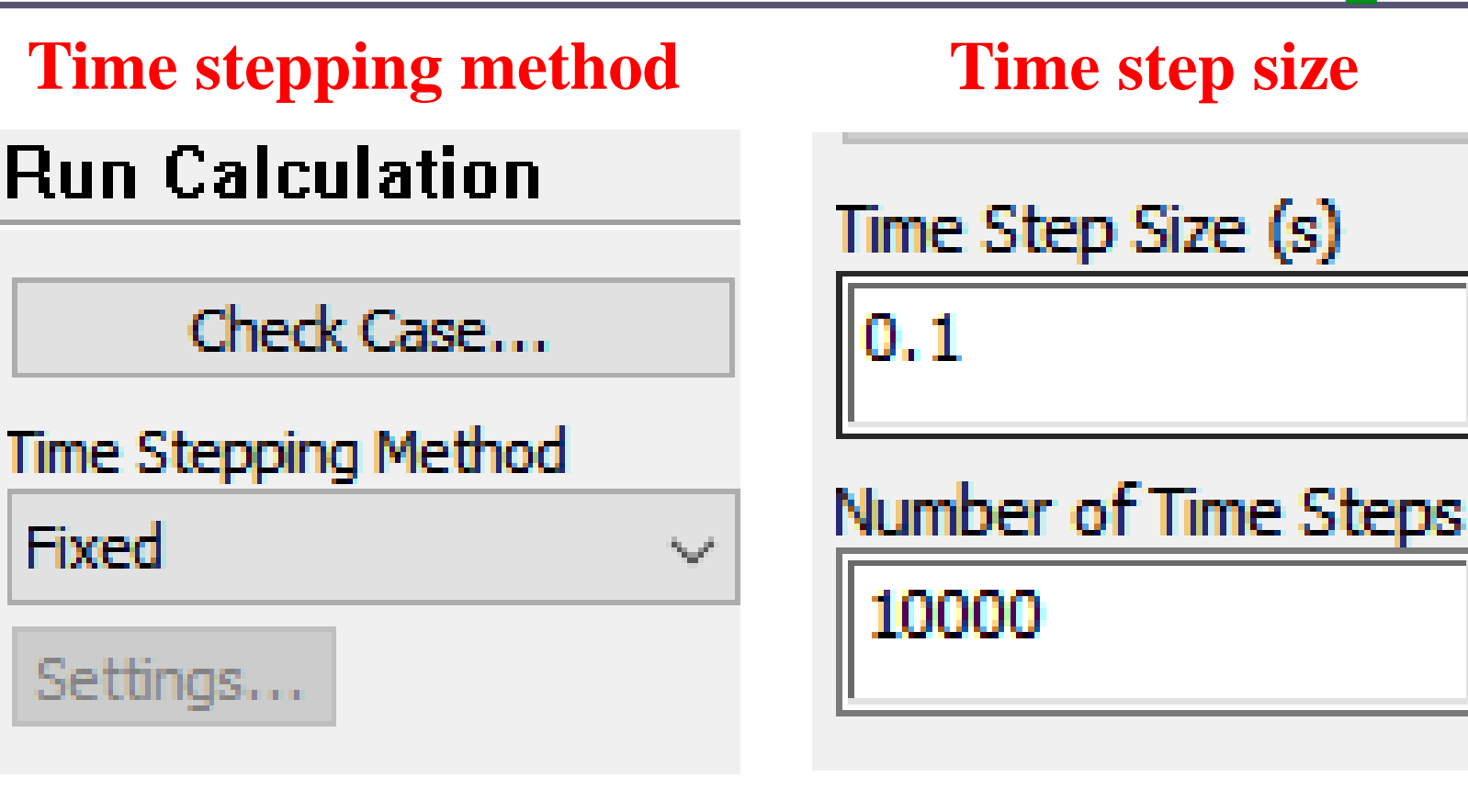

#### **Iteration per time step**

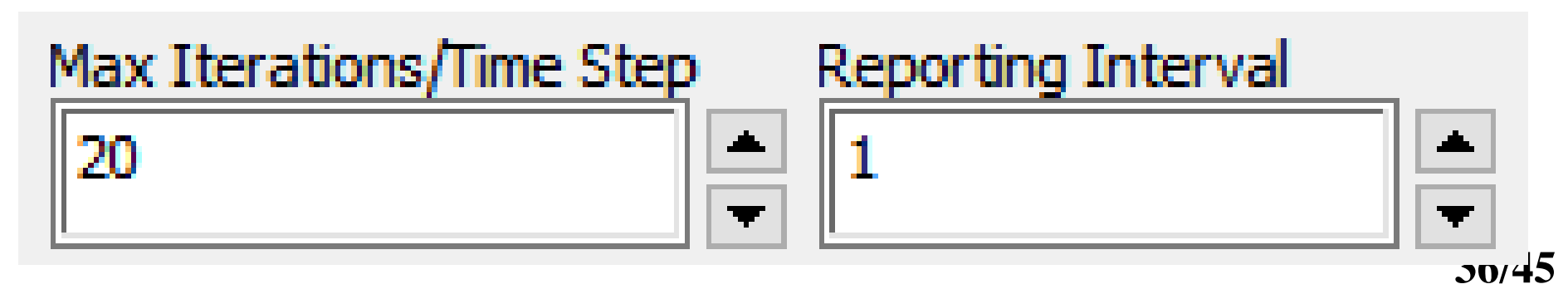

) 西安交通大學

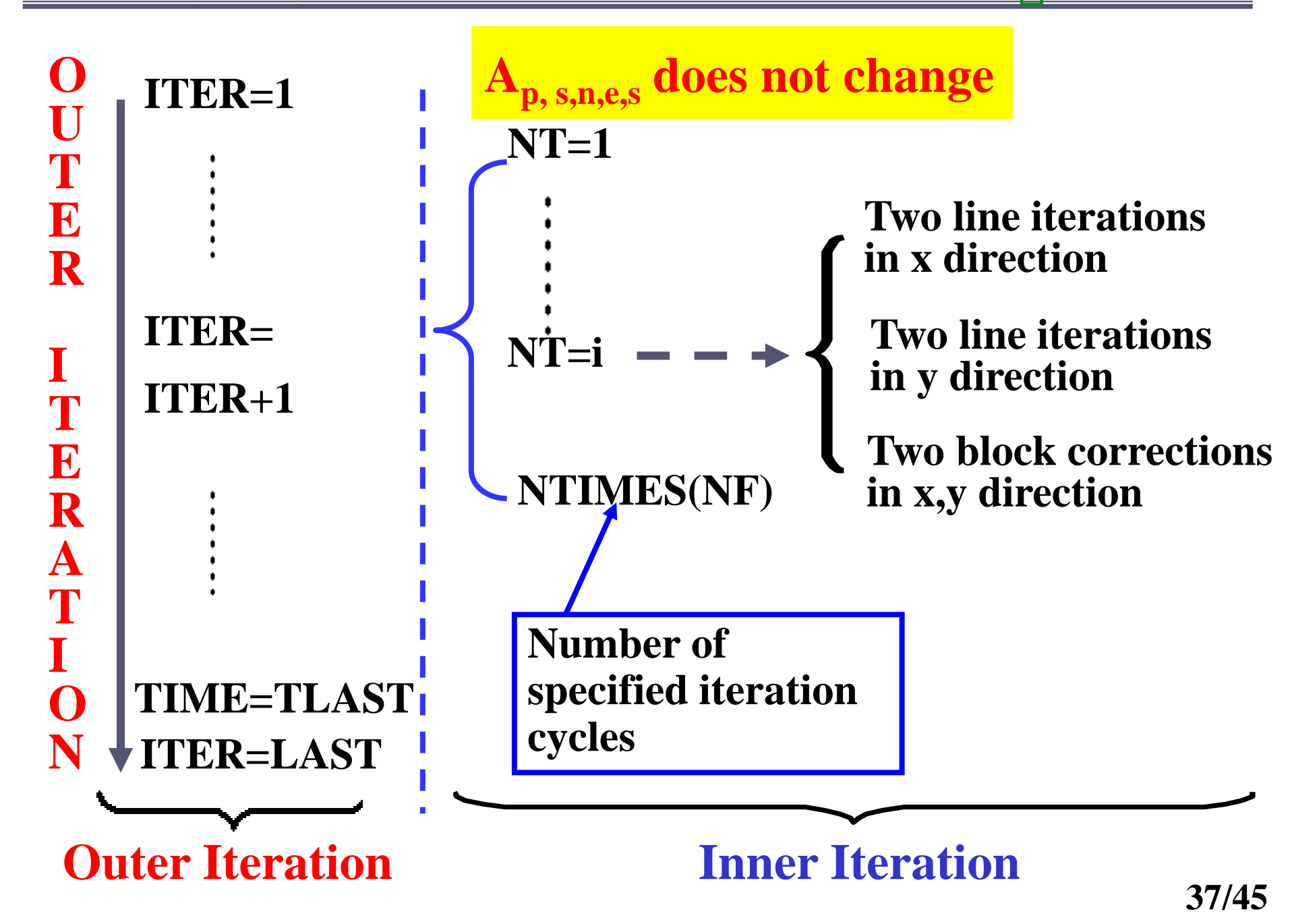

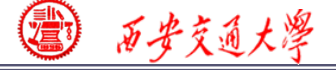

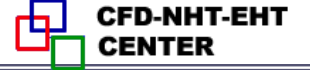

38/45

### Max Iterations/Time Step:

Set the max iterations in each time step to make sure convergence criteria is satisfied. It is the same as the inner iteration in our teaching code. Here it is set as 10.

#### **Time step size**

Fully implicit scheme is adopt in Fluent. Therefore, the value of  $\Delta t$  will not affect the stability. However, it will affect the accuracy.

$$a_P \phi_P = a_E \phi_E + a_W \phi_W + a_S \phi_S + a_N \phi_N + b$$
  

$$a_P = a_E + a_W + a_N + a_S + a_P^0 - S_P \Delta V$$
  

$$b = S_C \Delta V + a_P^0 \phi_P^0 \qquad a_P^0 = \frac{\rho_P \Delta V}{\Delta t}$$

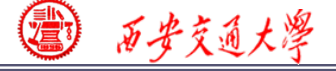

## Sufficient condition for iteration convergence of Jakob and Gauss-Seidel iteration.

**1.** Sufficient condition – Scarborough criterion

Coefficient matrix is non-reducible (不可约), and is diagonal predominant(对角占优):

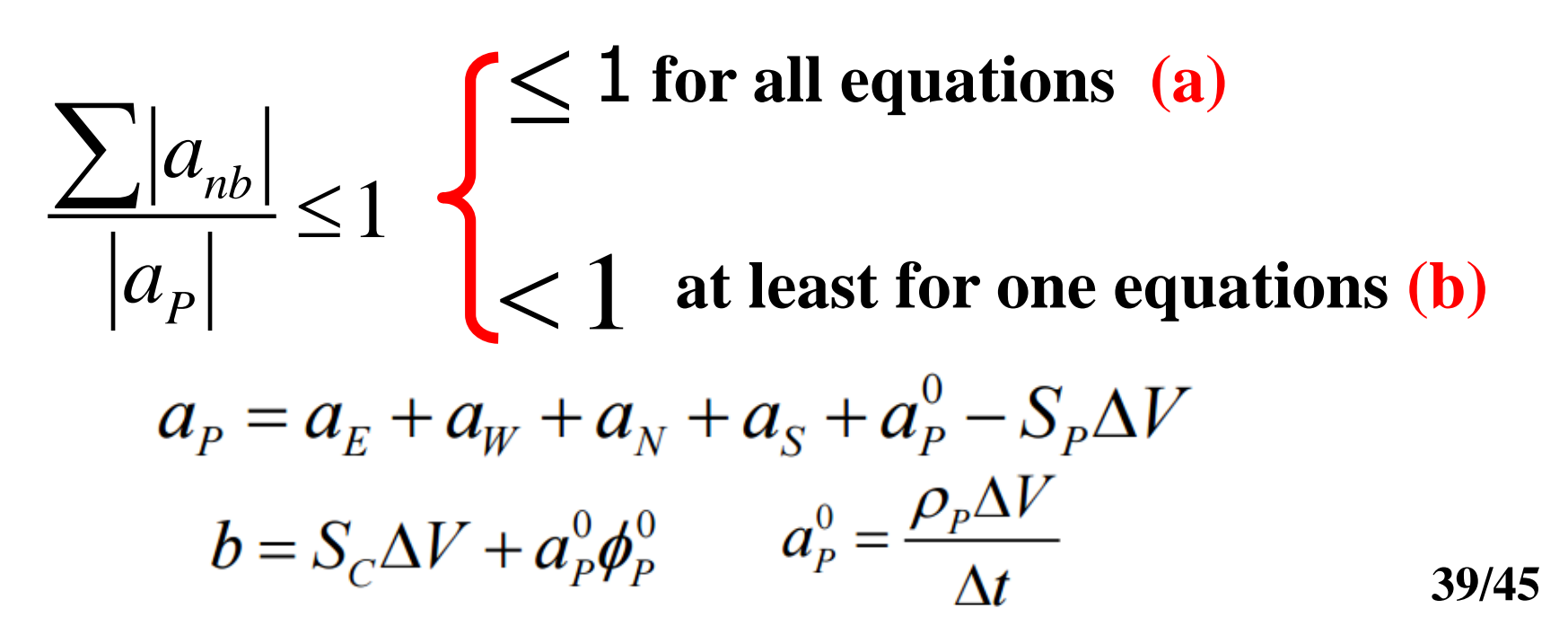

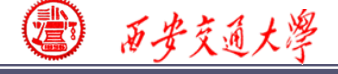

small.

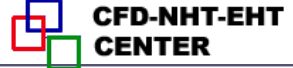

However,  $\Delta t$  will affect the accuracy of the simulation results.

The following way is recommended by Fluent to set ∆t:

At each time step, the ideal iteration number is 5 10.

2. If Fluent needs more inner iteration step (>10) for convergence at each time step, ∆t is too large.
3. If Fluent needs only a few iteration steps, ∆t is too

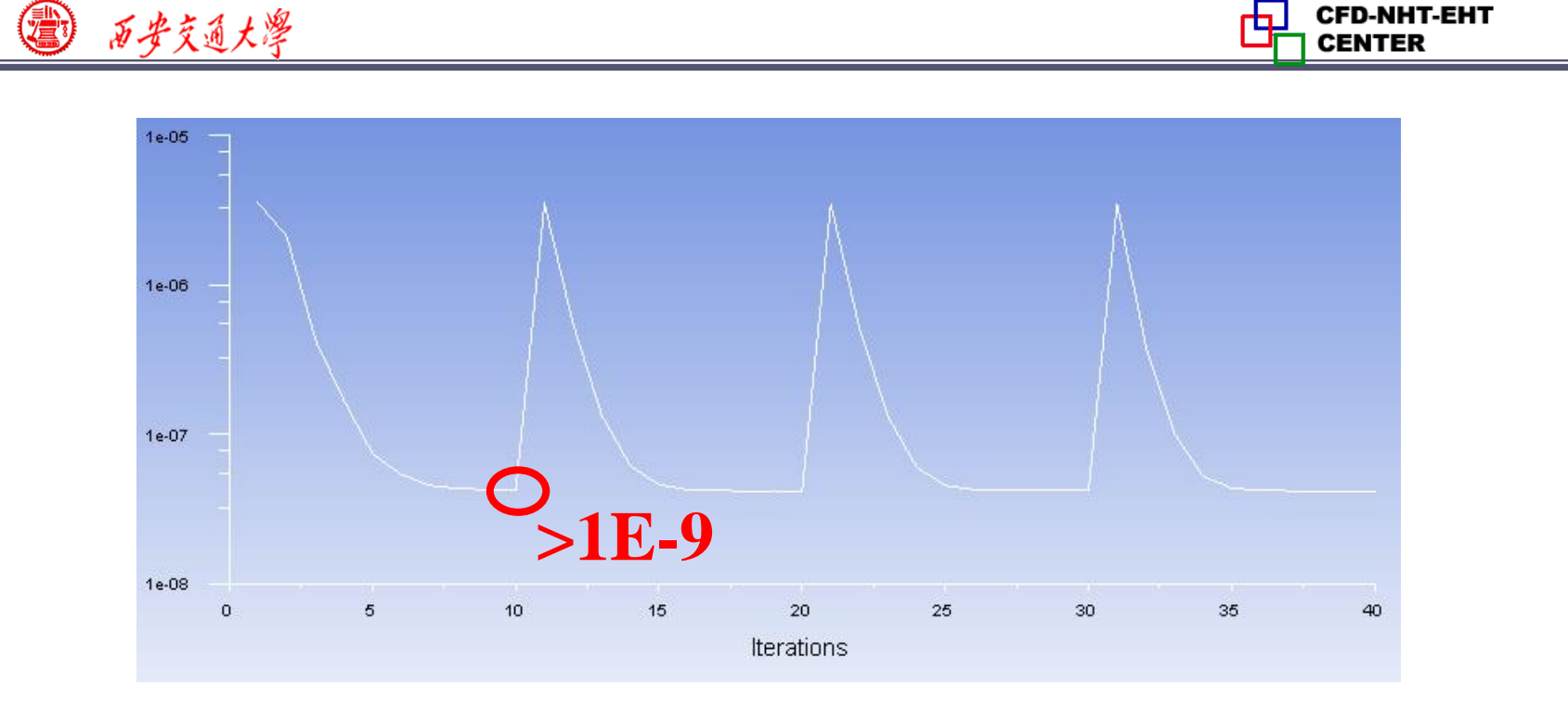

Here, the convergence criteria is 1e-9, Fluent needs more than 10 step to achieve the criteria. Thus,  $\Delta t$  is too large here.

Usually,  $\Delta t$  should be small at beginning and then can be increased after 5-10 time steps.

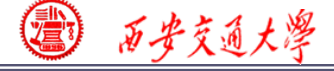

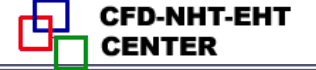

#### **Time stepping method**

Here for Example 2, you can simply set the time stepping method as fixed, indicating the time step size is not changed during the iteration.

For some problem, it is reasonable to chose Adaptive method in which  $\Delta t$  is dynamically changed. For example, in multiphase flow simulation using VOF, you can use this function to update the phase interface more efficiently.

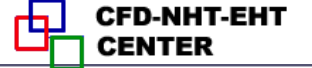

#### **Run the simulation**

3 历安交通大学

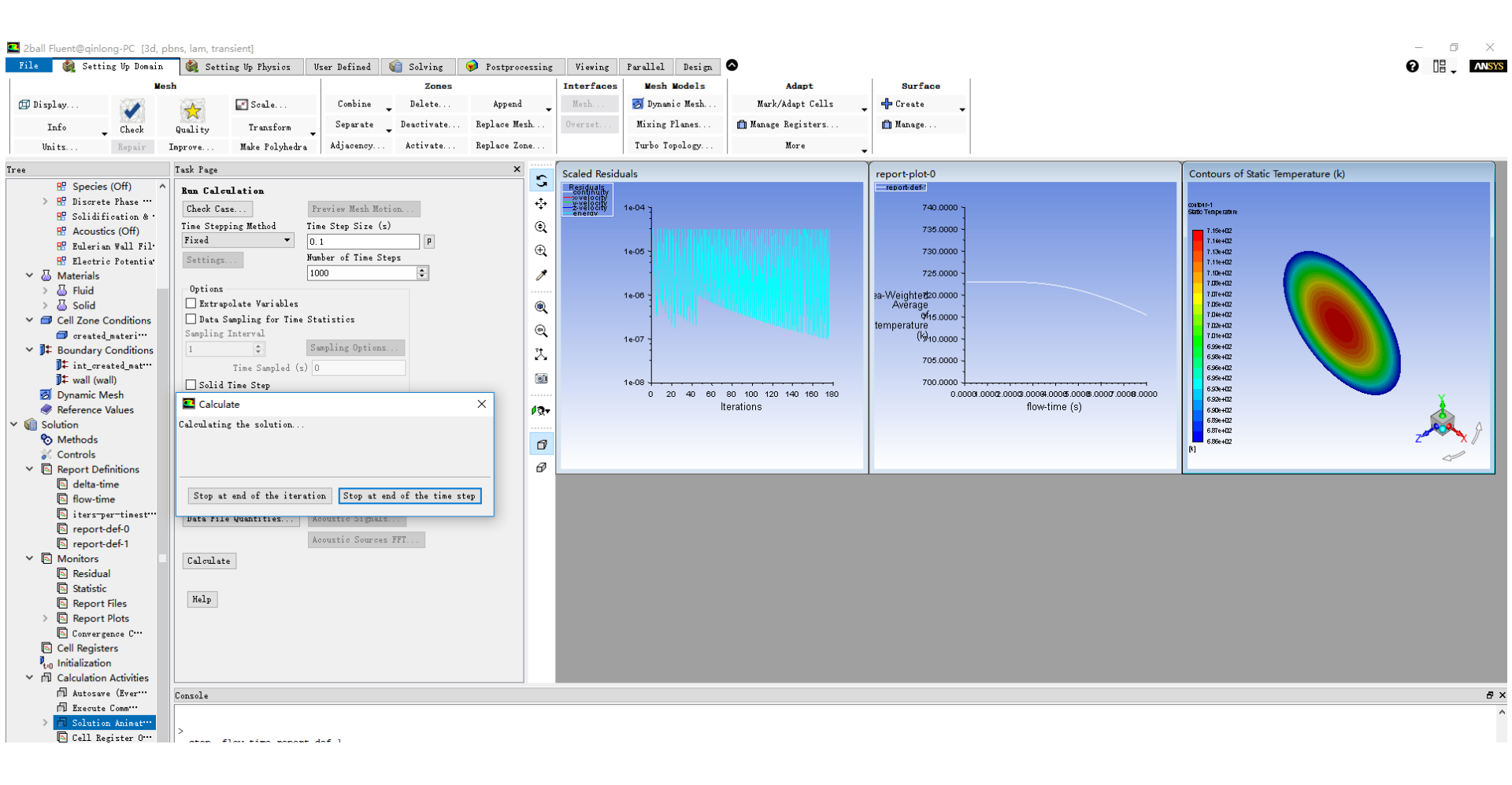

# The average temperature on "point-0" change by time is as below:

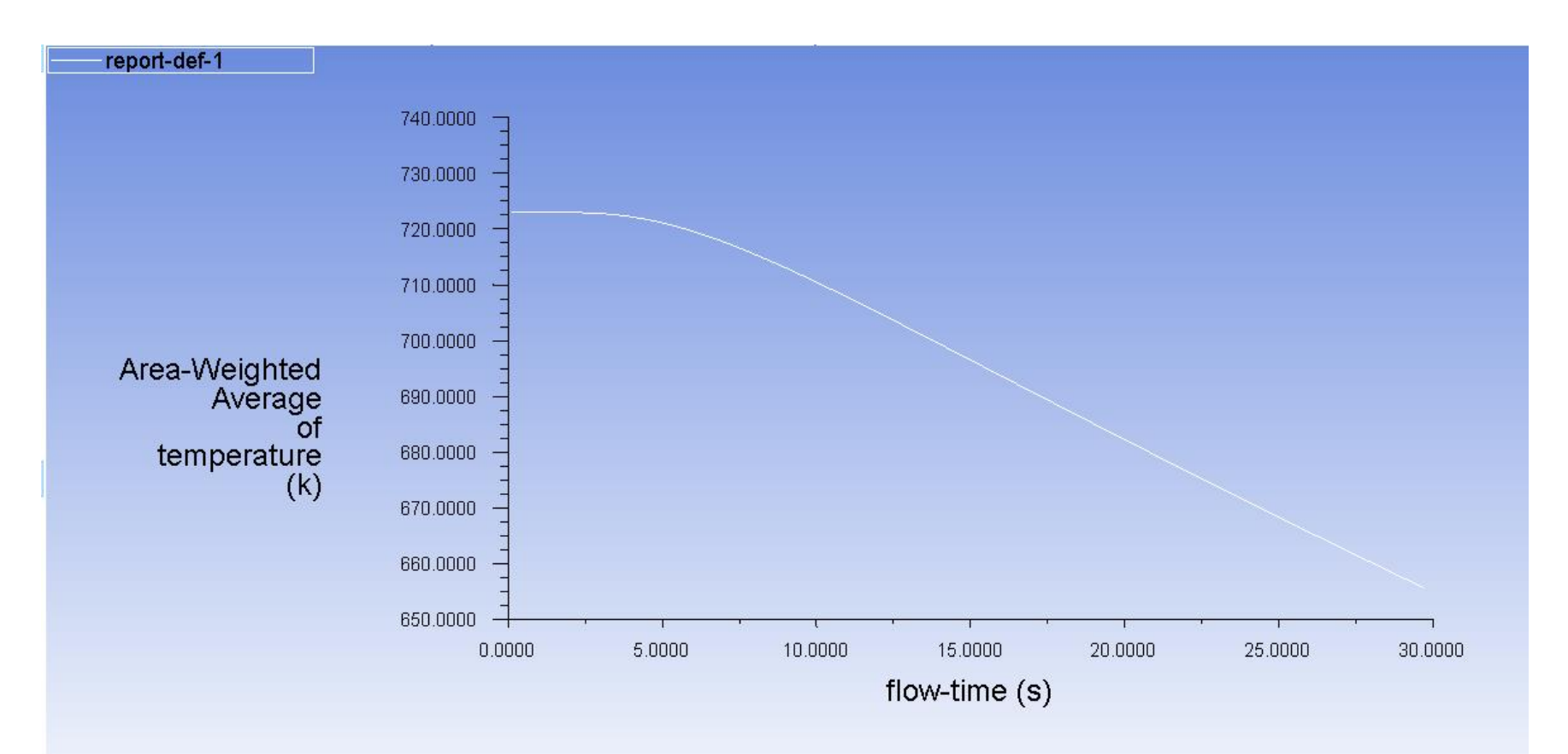

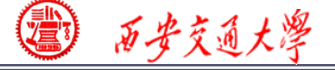

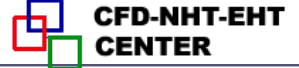

## 2: Operating the Fluent software to simulate the example and post-process the results. (运行软件)

Steel: density: 7753 kg/m3; Cp: 480J/(kg.K) Thermal conductivity: 33W/(m.K)

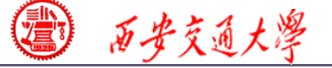

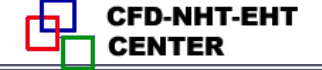

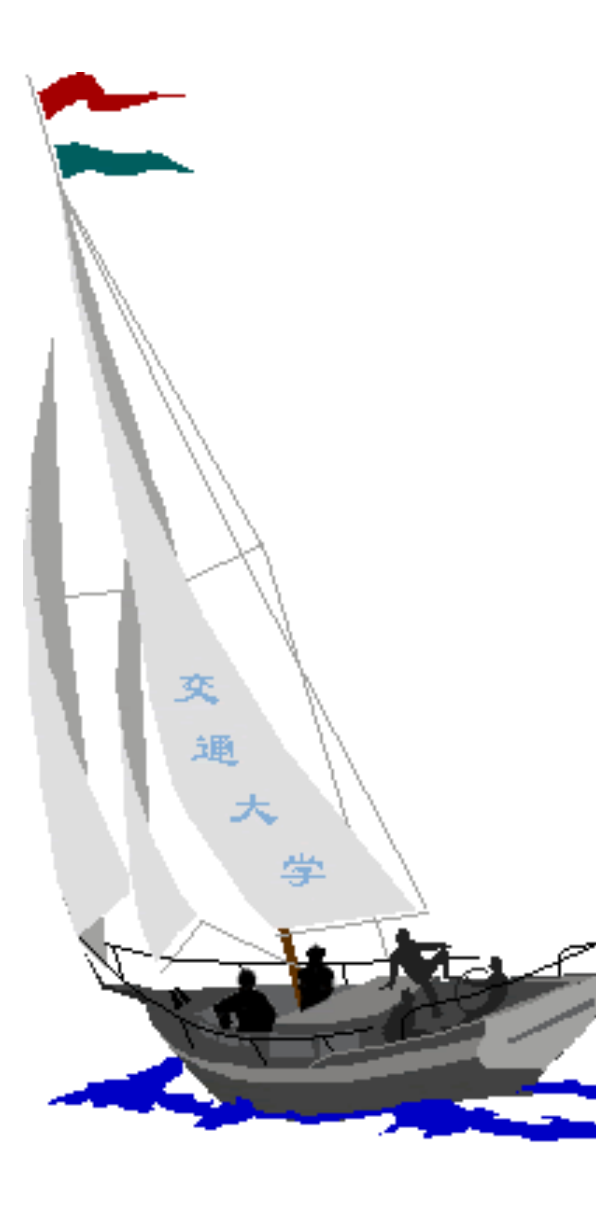

同舟共济

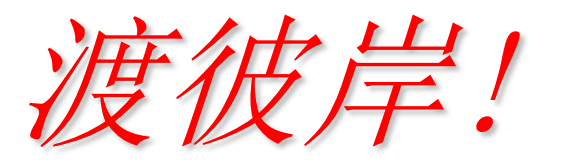

People in the same boat help each other to cross to the other bank, where....